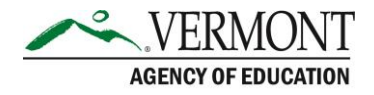

Issue Date: September 18, 2024

### **Afterschool File Share Instructions**

#### 1. Login

To log in use the website link provided which will bring you to this front page. Log in with your assigned credentials.

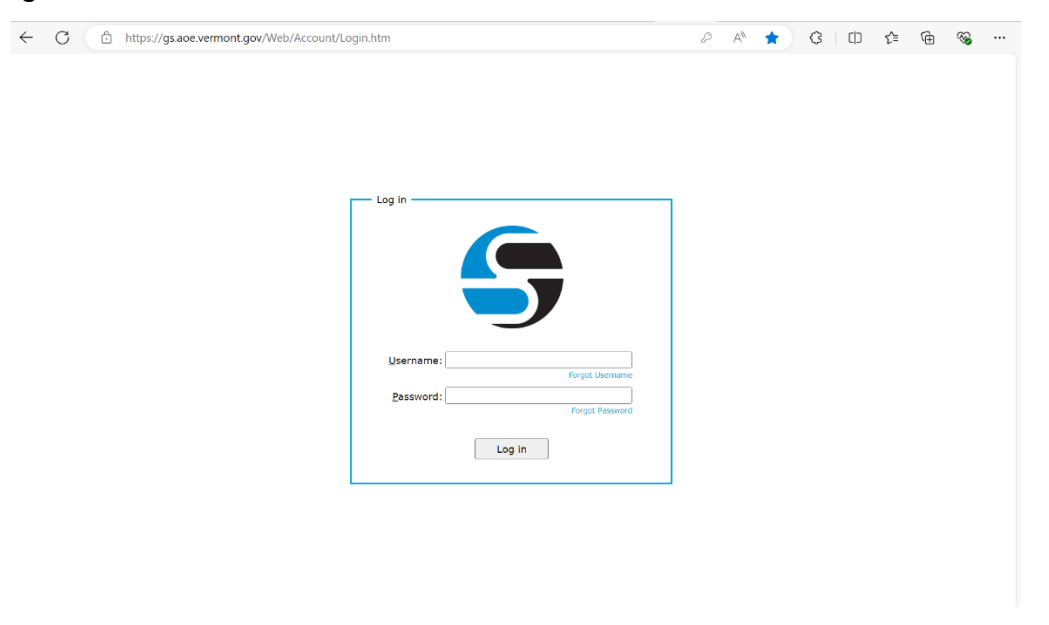

### **2. Folder Location**

Once you log in it will display the folders you have access to (only your organization's folder). Go into the folder by double-clicking on the folder icon

| S Web Transfer Client B emr   |                                                              |      |                     |   | na.pearson@vermont.gov |  |  |
|-------------------------------|--------------------------------------------------------------|------|---------------------|---|------------------------|--|--|
| Filter                        | C New Folder Dipload Toller Send Files                       |      |                     | φ | Ð                      |  |  |
| Files                         | My Files                                                     |      |                     |   |                        |  |  |
| My Files                      | 17 items                                                     |      |                     |   |                        |  |  |
| Shared with Me                | □ Name ↑                                                     | Size | Date                |   |                        |  |  |
| Messages<br>Received Messages | Addison_Northwest_School_DistrictVergennes_Elementary_School |      | 04-09-2024 08:45:06 |   |                        |  |  |
| Sent Messages                 | Boys_and_Girls_Club_of_Brattleboro_Inc                       |      | 04-09-2024 08:45:05 |   |                        |  |  |
|                               | Burlington_SD                                                |      | 04-09-2024 08:45:00 |   |                        |  |  |
|                               | Caledonia_Central_SUCCSU_Afterschool                         |      | 04-09-2024 08:45:06 |   |                        |  |  |
|                               | Caledonia_Central_SUCCSU_Afterschool_Collaboration_Expansion |      | 04-09-2024 08:45:02 |   |                        |  |  |
|                               | Franklin_Northeast_SU                                        |      | 04-09-2024 08:45:04 |   |                        |  |  |
|                               | King_Street_Center_Inc                                       |      | 04-09-2024 08:44:59 |   |                        |  |  |
|                               | Kingdom_East_Unified_Union_School_District                   |      | 04-09-2024 08:44:58 |   |                        |  |  |
|                               | Missisquoi_Villey_SD                                         |      | 04-09-2024 08:42:17 |   |                        |  |  |

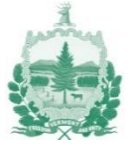

# 3. To AOE Folder

Inside the organization folder there will be both From\_AOE and To\_AOE folders. To upload the spreadsheet with the student information, please double-click and navigate to the **To\_AOE** folder.

| ← C 🖞 https;   | //gs.aoe.vermont.gov/#/Addison_Northw                                   | A 🗘 🕄 🗘 | ć 🕀 🐐               |   |  |  |  |  |  |  |
|----------------|-------------------------------------------------------------------------|---------|---------------------|---|--|--|--|--|--|--|
| S Web Transfe  | emma.pearson@vermont.gov                                                |         |                     |   |  |  |  |  |  |  |
| Filter         | C 🖪 New Folder 🚯 Upload                                                 |         | Φ                   | Ð |  |  |  |  |  |  |
| Files          | My Files > Addison_Northwest_School_DistrictVergennes_Elementary_School |         |                     |   |  |  |  |  |  |  |
| My Files       | 2 items                                                                 |         |                     |   |  |  |  |  |  |  |
| Shared with Me | Name 1                                                                  | Size    | Date                |   |  |  |  |  |  |  |
| Messages       | From_AOE                                                                |         | 04-09-2024 08:42:12 |   |  |  |  |  |  |  |
| Sent Messages  |                                                                         |         | 04-09-2024 08:42:04 |   |  |  |  |  |  |  |
|                |                                                                         |         |                     |   |  |  |  |  |  |  |
|                |                                                                         |         |                     |   |  |  |  |  |  |  |
|                |                                                                         |         |                     |   |  |  |  |  |  |  |
|                |                                                                         |         |                     |   |  |  |  |  |  |  |
|                |                                                                         |         |                     |   |  |  |  |  |  |  |
|                |                                                                         |         |                     |   |  |  |  |  |  |  |
|                |                                                                         |         |                     |   |  |  |  |  |  |  |
|                |                                                                         |         |                     |   |  |  |  |  |  |  |

# 4. Upload File

You can either drag and drop a file into this folder or use the upload button on the top bar to upload the file to this folder.

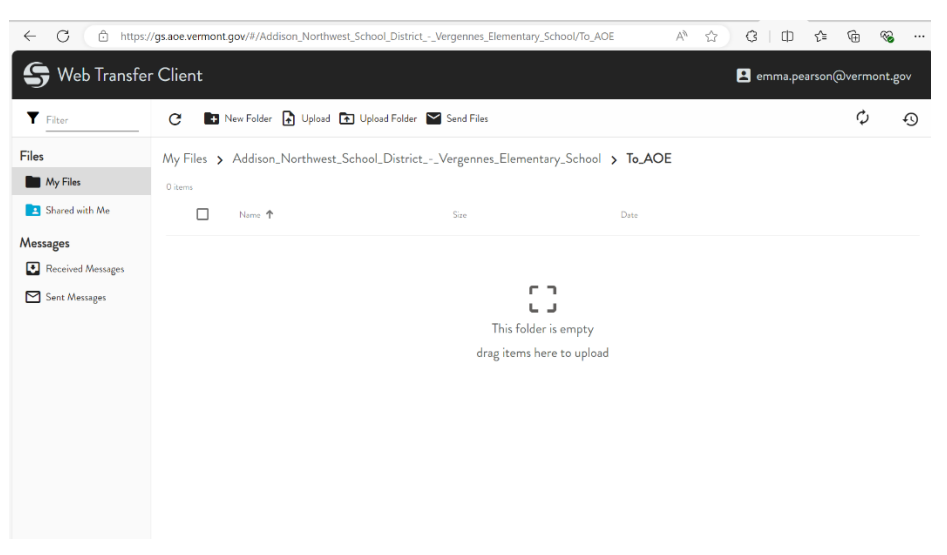

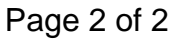

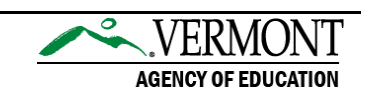